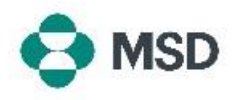

## Concedere l'accesso all'account ad altri utenti

In Ariba, più utenti possono avere accesso allo stesso account. Ciò consente a più utenti di condividere il carico di lavoro e di suddividere i compiti. Solo l'Amministratore account può concedere l'accesso a un account ad altri utenti. Ecco come procedere:

| Cutatorie Finderschaper Cutatorier Finderschaper Cutatorier Finderschaper Cutatorier Finderschaper Cutatorier Finderschaper Cutatorier Finderschaper Cutatorier Finderschaper Cutatorier Finderschaper Cutatorier Finderschaper Cutatorier Schaperper Schaperschaper Account Regelschafer Account Regelschafer | Accedere al proprio account e fare clic sull'icona del profilo<br>utente nell'angolo in alto a destra. Nel menu a discesa,<br>selezionare <b>Settings (Impostazioni)</b> e poi <b>Users (Utenti)</b> .                                                                                                    |
|----------------------------------------------------------------------------------------------------|----------------------------------------------------------------------------------------------------|
| Account Settings Customer Relationships Users Notifications Application Subsection Manage Roles Manage Users Manage User Authentication                                                                                                    | Nella pagina delle impostazioni account, fare clic sulla scheda<br><b>Manage Users (Gestisci utenti)</b> .                                                                                                    |
| Username Email Address Role Assigned AN Access Actions     No items                                                                                                    | Nella parte inferiore dello schermo, fare clic sull'icona + per<br>aggiungere un nuovo utente.                                                                                                    |
| New User Information           Username*              ①             ①                                                                                                    | Nella pagina di creazione dell'utente, si dovrà registrare il<br>nome utente del nuovo utente (che deve essere in formato e-<br>mail) e l'indirizzo e-mail. Sarà necessario assegnare almeno<br>un <b>Ruolo</b> al nuovo utente. Inoltre, si può scegliere se il nuovo<br>utente avrà accesso a tutti i clienti o solo ad alcuni specifici.<br>Una volta terminato, fare clic su <b>Done (Fine)</b> in alto a destra<br>dello schermo. |
| Name         Description           Account Receivable                                                                                                    | Verrà inviata un'e-mail al nuovo utente, in cui sarà chiesto di<br>compilare il modulo di registrazione come sottoutente. A<br>questo punto, il nuovo utente sarà attivo con il ruolo<br>assegnatogli nel processo di creazione dell'utente.                                                                                                    |